Advanced Accounting- Instructions to sign up to use the QuickBooks Ebook

Please sign up for CengageBrain in order to use the QuickBooks 2018 Ebook.

1)Go to the Google taskbar and type in CengageBrain login.

2)Select the option CengageBrain login or Register.

3) Select the option at the bottom of the screen- register your product. Select a registration code from the **Bonita High School Ebook codes shared file** and enter it here. Make sure you put your name next to the code you used on the shared file to show that the code has been taken.

4) At that point select create an account and enter your email and create an account.

5) Use Practiceaccounting3! as your password.

6) Select High school mascot as the security question. The answer should be bearcat.

7) Agree to the terms of use.

8) Say no to receive offers.

9) Go to step 3 and select an institution. Select a radius to search within, state, city, zip code. Choose search. Enter Bonita High School. Choose search. Select Bonita High School and continue.

10) Once you have created an account sign in at login.cengage.com with your user name and password.

11) Select Ebook Using QuickBooks Accountant 2018.

Please follow along with the video in following link:

https://drive.google.com/file/d/10DfFK-p67CsI5heSxt3D6s2FM9cOmIFD/view?usp=sharing

Mrs. Sekhri, Advanced Accounting 2019-2020